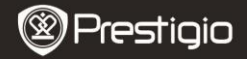

Brze instrukcije Prestigio MultiPad PMP7074B3G

## 1. Sadržaj pakovanja

- 1. Prestigio MultiPad
- 3. Futrola za prenos
- 5. Brze instrukcije
- 7. Pravna i bezbednosna obaveštenja

## 2. Prikaz uređaja

- 2. AC adapter
- 4. USB kabl
- 6. Garantni list

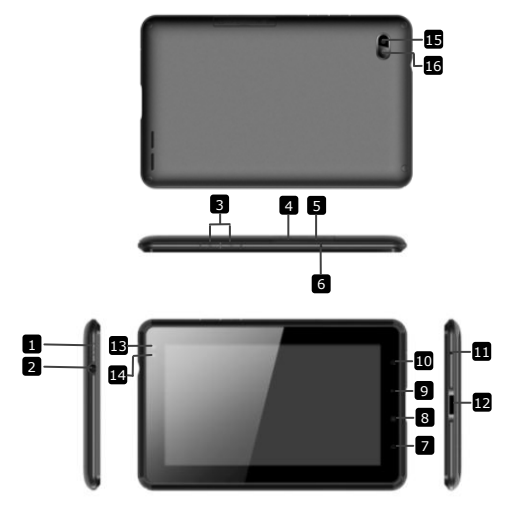

|       | Prestigi                     | <ul> <li>Prestigio MultiPad</li> <li>PMP7074B3G</li> </ul> |
|-------|------------------------------|------------------------------------------------------------|
| ٨     | Napajanje                    | Uklj/isklj uređaja, deaktiviraj/aktiviraj<br>uređaj        |
| 2     | Džek za slušalice            | Konekcija za slušalice                                     |
| 3     | Vol + \ Vol - taster         | Podešavanje jačine zvuka                                   |
| 4     | SIM Slot                     | Postavljanje SIM kartice                                   |
| 5     | Otvor za micro SD<br>kartice | Postavljanje micro SD kartice                              |
| 6     | Integrisan mikrofon          | Snimanje zvuka ili ćaskanje                                |
| 7     | Home                         | Nazad na Home ekran                                        |
| 8     | Meni                         | Display meni opcije.                                       |
| 9     | Nazad                        | Povratak na prethodnu stranu                               |
| 10    | Pretraga                     | Idi na Google home stranicu za pretragu                    |
| 11    | Reset                        | Reset uređaja ukoliko ne radi pravilno                     |
| 12    | USB / DC port                | USB / DC konekcija                                         |
| 13    | Prednja kamera               | Pravljenje slika                                           |
| 14    | Svetlosni senzor             | Uvesti promenu svetlosti                                   |
| 15    | Flash lampa                  | Pojačavanje svetlosti                                      |
| 16    | Zadnja kamera                | Pravljenje slika                                           |
| Start |                              |                                                            |

Brze instrukcije

## . .

# 3. Punjenje

- Postavite AC konektor u DC port uređaja i povežite adapter napajanja na zidnu utičnicu radi punjenja.
- Obično je potrebno oko 3 sata da se uređaj napuni. Upotreba uređaja tokom punjenja sa AC adapterom može produžiti period punjenja.
   Napomena: Uređaj se ne može puniti putem USB-a.

## 4. Napajanje uklj/isklj

- Pritisnite i zadržite Power taster da uključite uređaj. Automatski će ući na Home nakon uvodnog ekrana.
- Pritisnite Power Button jedanput za ulazak u sleep mod i pritisnite ponovo da probudite uređaj.
- Pritisnite i zadržite Power taster, zatim dodirnite Power off/Standby da isključite uređaj ili da uđete u sleep mod.

•

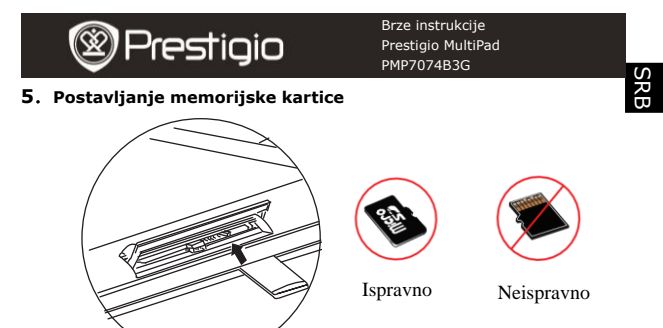

- Uređaj podržava SD/SDHC kartice.
- Postavite micro SD karticu, tako da konektor bude usmeren ka prednjoj strani uređaja i štampana strana kartice usmerena ka zadnjoj strani uređaja.
- Da uklonite micro SD karticu, nežno pritisnite ivicu kartice da oslobodite bezbednostno zaključavanje i povucite karticu iz otvora.
- Da pristupite fajlovima na memorijskoj kartici, selektujte
- File ikonu i dodirnite SD karticu.
   Napomena: Kada čitate fajlove sa mikro SD kartice, nemojte je uklanjati, u suprotnom može doći do problema u radu uređaja.

## 6. Postavljanje SIM kartice

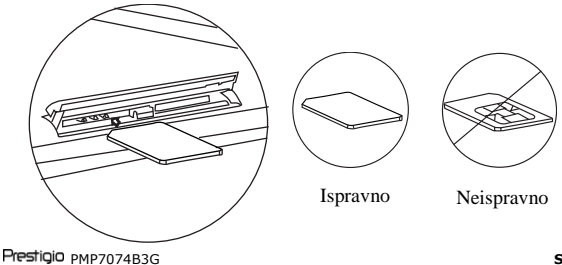

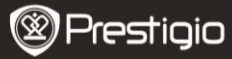

SRE

 Da postavite SIM karticu, metalnu stranu SIM kartice usmerite ka prednjoj strani uređaja, zasečen deo kartice u obliku trougla biće postavljen u uređaj.

 DaA uklonite SIM karticu, nežno pritisnite ivicu kartice da oslobodite bezbednosno zaključavanje i izvucite karticu iz otvora.

Napomena: Nemojte postavljati ili uklanjati SIM karticu dok je uređaj uključen. Postavljajte ili uklanjajte SIM karticu samo kada je uređaj isključen.

# 7. Auto kalibracija

- Isključite tablet kada vršite kalibraciju touch ekrana
- Pritisnite i Volume "-" taster sa desne strane uređaja i pritisnite i zadržite taster napajanja simultano da uključite uređaj.
- Pustite taster napajanja kada uređaj počne da vibrira, zatim pustite
- Volume "-" taster kada se na ekranu prikaže poruka "Touch Screen kalibracija, nemojte dirati ekrann...OK".
   Napomena: Nemojte dirati ekran tokom procesa kalibracije.

## 8. Automatski Upgrade

- Ukoliko postoji nova verzija sistema, sistem update dialog-box će se pojaviti.
- Kliknite na "download" da preuzmete novuifirmware paket. ( Ovaj process dugo traje, molimo za strpljenje)
- Kada ste završili sa preuzimanjem novog firmware paketa, kliknite "installation" da izvršite upgrade firmware.

## Napomena:

- Uverite se da je micro SD kartica u uređaju pre preuzimanja novog firmware-a, i da preostali kapacitet na kartici je veći od 200 MB.
  - Tokom automatskog update-a punjenje treba da je uvek uključeno na uređaj kako bi se izbegli problem sa nedostatkom napajanja što će prekinuti upgrade process.
  - Novi firmware paket bi trebalo preuzeti preko dobre 3G ili WI-FI konekcije. Tokom upgrade-a neki podaci mogu biti izgubljeni (instalirane aplikacije, sačuvani pozivi, itd). Pre upgrade procesa izvršite backup važnih fajlova.

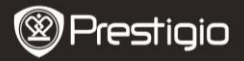

Brze instrukcije Prestigio MultiPad PMP7074B3G

#### 9. Wi-Fi konekcija

- Selektujte Settings ikonu za pristup listi sa opcijama. Wireless & networks.
- Ukoliko je Wi-Fi isključen dodirniten i izmenite u o M. Zatim selektujte Wi-Fi settings.
- Uređaj će pretražiti dostupne Wi-Fi mreže i prikazati ih u donjem delu kerana.
- Dodirnite mrežu na koju želite da se konektujete. Dodirnite polje za unos lozinke i pojaviće se virtuelna tastatura. Unesite željene informacije za mrežu i dodirnite Done, i zatim dodirnite Connect.
- Vaš uređaj će pokušati da uspostavi konekciju sa Wi-Fi access pointom mreže čije ste paramtere uneli. Nakon konekcije na Wi-Fi mrežu sikona će se poajviti u statusnoj liniji sa desne strane Home ekrana.

#### 10. Upotreba 3G mreže

- Postavite SIM karticu i selektujte Settings ikonu za pristup listi sa opcijama.
- Selektujte Wireless & networks, zatim dodirnite Mobile networks.
- Ukoliko je isključeno Data enabled, dodirnite M i promenite u
- Selektujte Access Point Names, Ukoliko niste ništa pronašli, dodirnite Menu taster. Selektujte New APN opciju, popunite informacije koje ste dobili od operatera za SIM karticu.
- Selektujte Network operators opciju, zatim selektujte operatera SIM kartice. ikona će se pojaviti sa desne strane statusne linije. Možete biti online sada bez Wi-Fi konekcije.

## 11. Transfer sadržaja sa PC

- Povežite uređaj na vaš PC/Notebook upotrebom USB kabla
- Selektujte sadržaj koji želite da prenesete sa PC/Notebook računara
- Prevucite sadržaj sa PC/Notebook računara na uređaj.
- Nemojte diskonektovati USB kabl tokom učitavanja. M0že doći do problema u radu uređaja ili fajlova.
- Levi klik na <sup>\$</sup> da diskonektujete uređaj i PC/Notebook bezbedno.

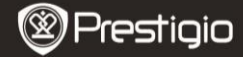

Brze instrukcije Prestigio MultiPad PMP7074B3G

## Tehnička specifikacija

| Procesor                        | Visoko-performansni ARM Cortex A8 at 800MHz                                                                            |  |  |
|---------------------------------|----------------------------------------------------------------------------------------------------|--|--|
| RAM                             | 512MB DDR2                                                                                                    |  |  |
| <b>OS</b>                       | Android 2.3 (Gingerbread)                                                                                              |  |  |
| Ekran                           | 7" TFT LCD, Capacitive multi touch                                                                                     |  |  |
| Rezolucija                      | 800 x 480 pixels                                                                                                    |  |  |
| Smeštajni<br>kapacitet          | 4 GB flash memorija (2.73GB dostupno korisniku),<br>Slot za memorijske kartice podržava micro SDHC<br>kartice do 32 GB |  |  |
| Interfejs                       | USB 2.0, Sim card, Micro SD (micro SDHC kompatibilan), USB Host                                                        |  |  |
| Komunikacija<br>GPS             | Wi-Fi (802.11 b/g/n), 3G(WCDMA), Bluetooth<br>On board                                                                 |  |  |
| GSM Band                        | HSDPA/UMTS 2100/900 MHz<br>GSM/GPRS/EDGE 850/900/1800/1900 MHz                                                         |  |  |
| Senzor                          | 3-axis-acceleroneter<br>3-axis-compass<br>Light sensor                                                                 |  |  |
| Baterija<br>Dimenzije<br>Težina | 4000 mAh Li-Polymer battery<br>192*122*12.2 (mm) (L x W x H)<br>460 g                                                  |  |  |
| Odricanje od odgovornosti       |                                                                                                    |  |  |

Kako se Prestigio proizvodi neprekidno unapređuju i modifikuju, postoji mogućnost da softver vašeg uređaj bude neznatno drugačiji kada je u pitanju izgled ili funkcije u odnosu na one prikazane u ovim instrukcijama.